# Mercury IoT Gateway User Manual

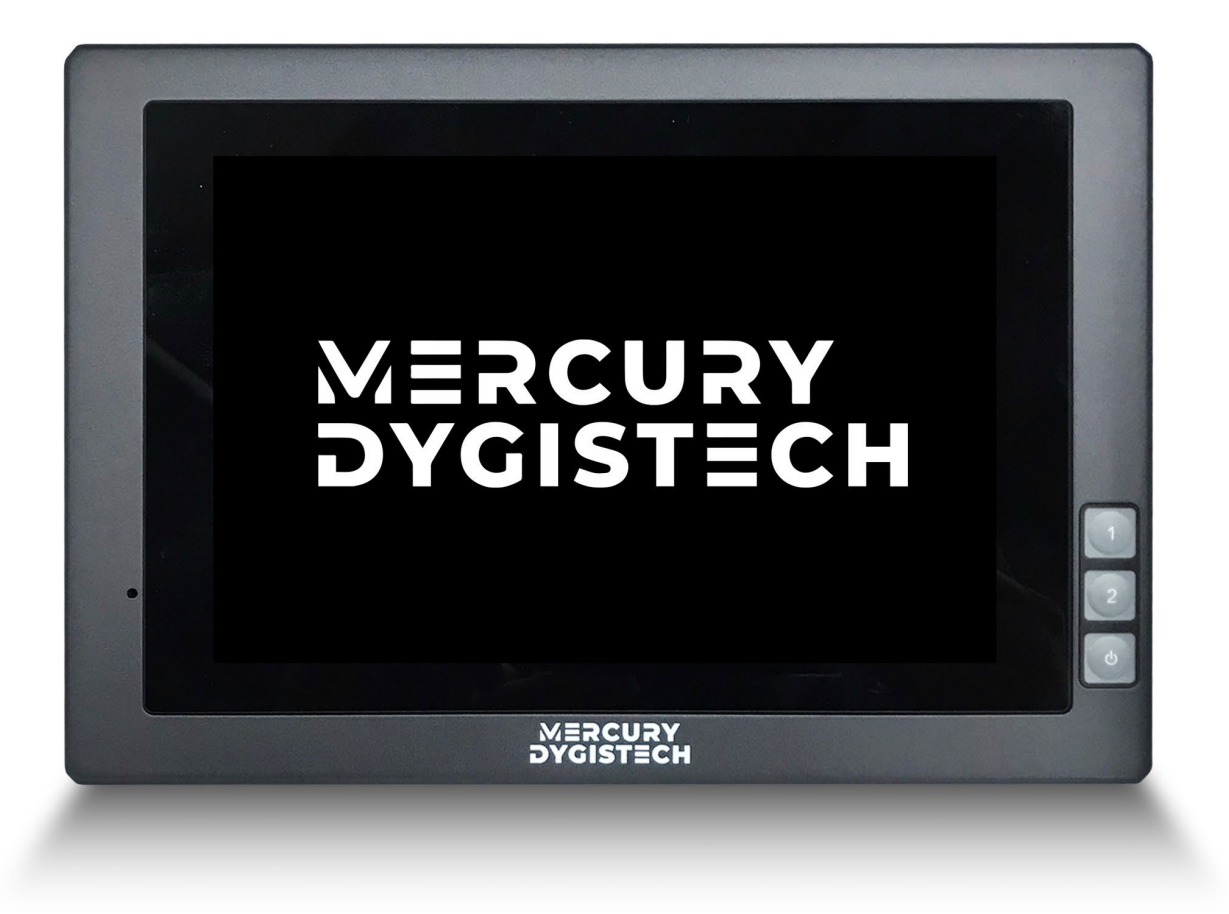

# คู่มือผู้ใช้ Mercury IoT Gateway User Manual

- > Specifications
- > Extended Cable Definition
- Memory Card Instructions
- > Operation Guide
- Basic Operation
- > Network Settings
- > Program Malin1 IoT Platform
- > Power Off

| Configuration       | Description                                 |
|---------------------|---------------------------------------------|
| Display             | 7"                                          |
| Physical Resolution | 1280 x 800                                  |
| Brightness          | 400 cd/m <sup>3</sup>                       |
| Touch Panel         | Capacitive                                  |
| Contrast            | 800:1                                       |
| Viewing Angle       | 160°/ 160° (H/V)                            |
|                     | CPU : Intel Atom Z8350 1.44GHz              |
|                     | ROM : 32GB Emmc                             |
|                     | GPU : Intel HD Graphic 400                  |
|                     | OS : Debian 11 32-bit (Linux)               |
| Custom Hendurges    | USB Port 2.0×2 (support USB 3.0)            |
| System Hardware     | GPIO : Input×4, Output×6                    |
|                     | HDMI Output ( HDMI V.1.4 )                  |
|                     | LAN : LAN Port×2 (10/100Mbps)               |
|                     | Serial Port : COM3, COM4, COM5, COM6        |
|                     | Ear Jack                                    |
| Ortional Exercises  | Bluetooth 4.0 2402MHz~2480MHz               |
| Optional Function   | PoE (built-in) 25W                          |
| Input Voltage       | DC 9~36V                                    |
| Power Consumption   | Overall ≤ 10W, Standby < 5W                 |
| Temperature         | Working : -10°C~50°C , Storage : -30°C~70°C |
| Dimension (L×W×D)   | 206×144×30.9 mm (790g)                      |

# Specifications

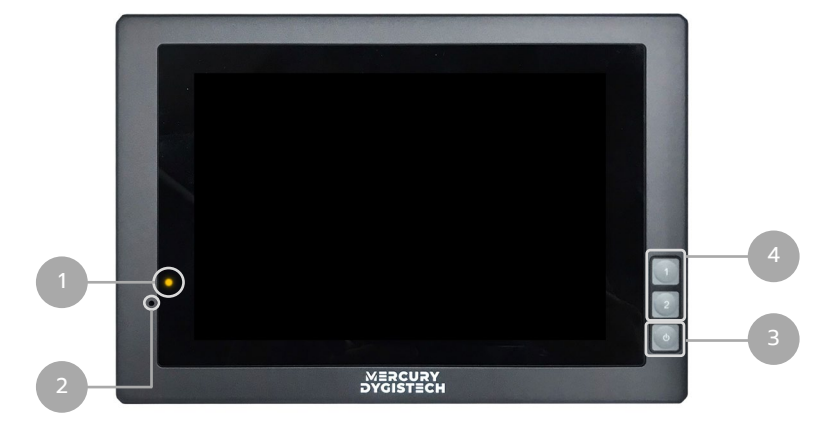

## Font Side

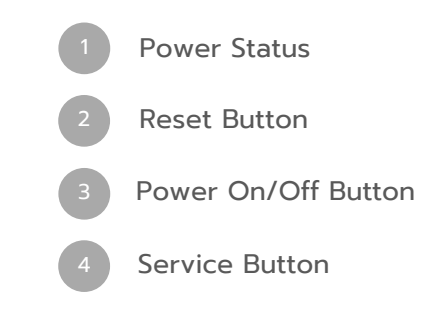

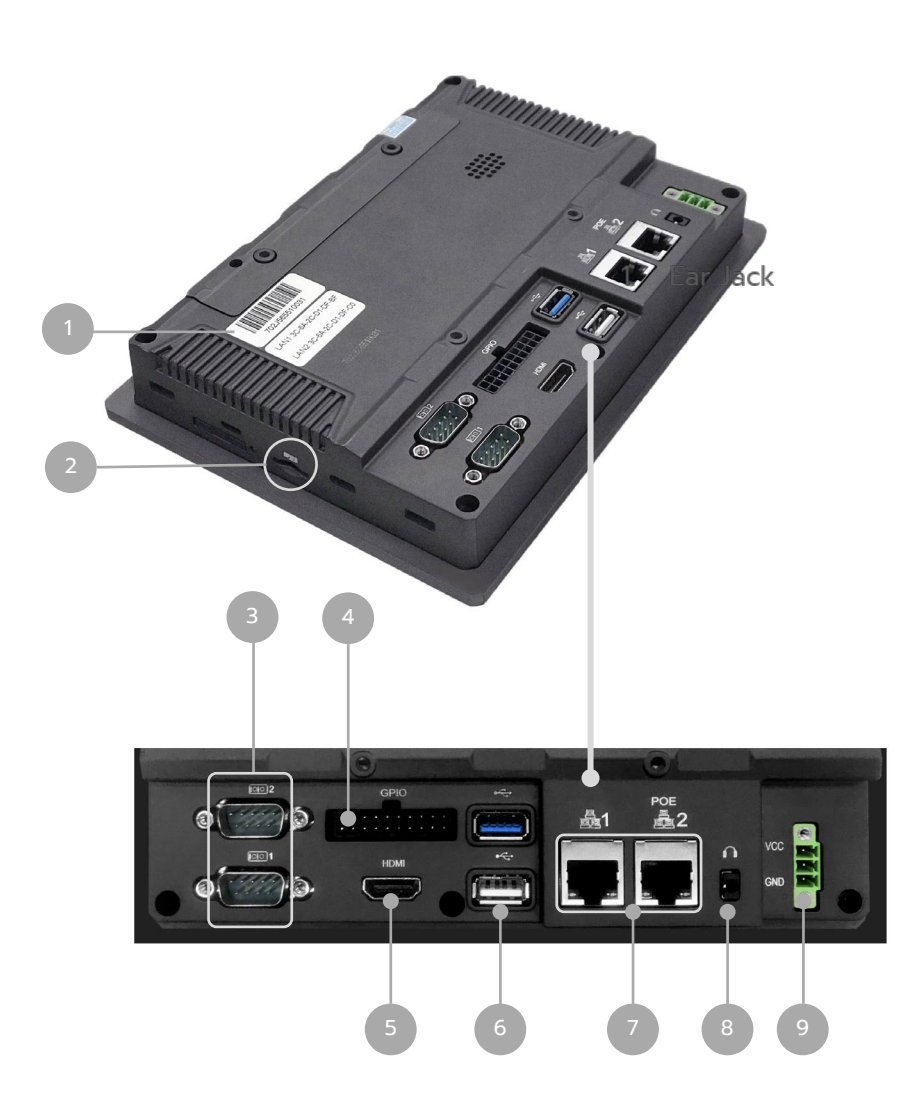

#### Font Side

| 1 | S/N, MAC Address                                                       |
|---|------------------------------------------------------------------------|
| 2 | Micro SD Slot                                                          |
| 3 | O O1, IOIO2 ports<br>(See" Extended Cable<br>Definition" for details ) |
| 4 | GPIO<br>(See" Extended Cable<br>Definition" for details )              |
| 5 | HDMI Output                                                            |
| 6 | USB Port × 2                                                           |
| 7 | LAN Port × 2                                                           |
| 8 | Ear Jack                                                               |
| 9 | Power Input                                                            |

#### **IOIO1**

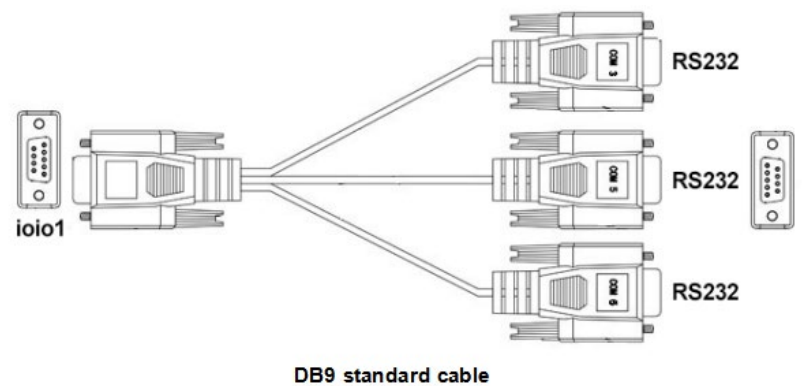

RS232 standard interface, connecting with DB9 standard cable to convert to 3×RS232 ports

| Com 3 | RS232 |
|-------|-------|
| Com 4 | RS232 |
| Com 5 | RS232 |

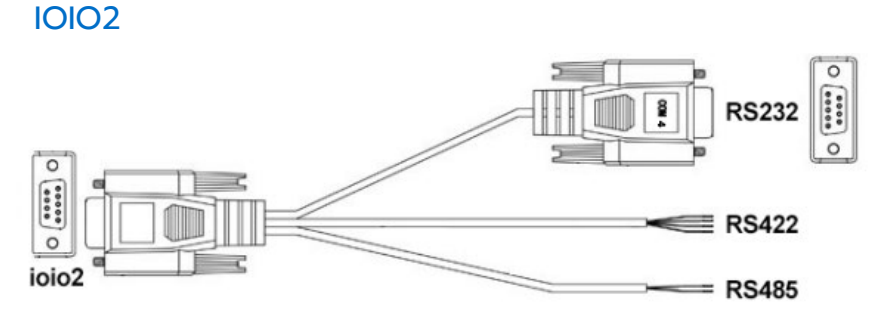

DB9 optional cable

RS232 standard interface, connecting with DB9 optional cable to convert to 1\*RS232, 1\*RS422 and 1\*RS485 ports

| Com 6 | RS232 |             |            |
|-------|-------|-------------|------------|
| Com 5 | RS422 | Red A       | White Z    |
|       |       | Black B     | Green Y    |
| Com 6 | RS485 | Red Positiv | re Pole    |
|       |       | Black Nega  | itive Pole |

Note: RS232 and RS422 are alternative for COM5. RS232 and RS485 are alternative for COM6. It should match with standard cable when using IOIO 1; Otherwise there is a risk of short circuit.

#### GPIO

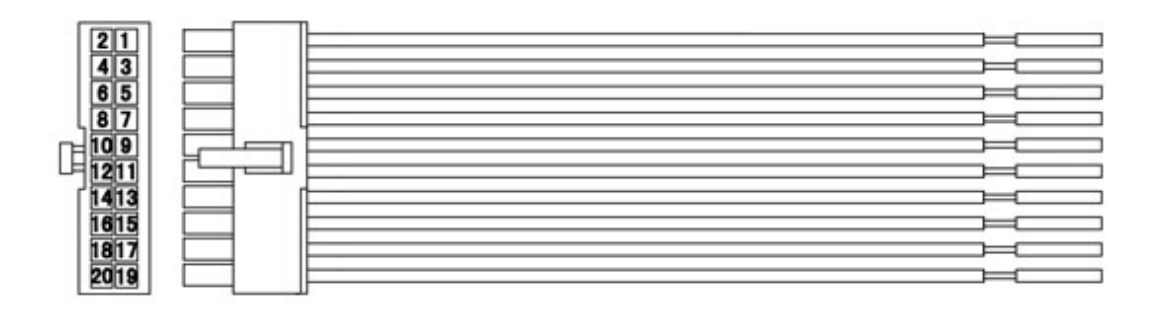

| GPIO | Definition  |                                                             |  |  |
|------|-------------|-------------------------------------------------------------|--|--|
|      | GPIO Input  | GPIO1<br>GPIO2<br>GPIO3<br>GPIO4<br>Yellow                  |  |  |
|      | GPIO Output | GPIO5<br>GPIO6<br>GPIO7<br>GPIO8<br>GPIO9<br>GPIO10<br>Blue |  |  |
|      | GPIO GND    | Black                                                       |  |  |

#### Memory Card Instructions

- The memory card and the card slot on the device are precision electronic components. Please align to the position accurately when inserting the memory card into the card slot to avoid of damage. Please slightly push the upper edge of the card to loosen it when removing the memory card, then pull it out.
- 2. It is normal when the memory card getting hot after long time working.
- 3. The data stored on the memory card may be damaged if the card is not used correctly, even the power is cut off or the card is pulled out when reading data.

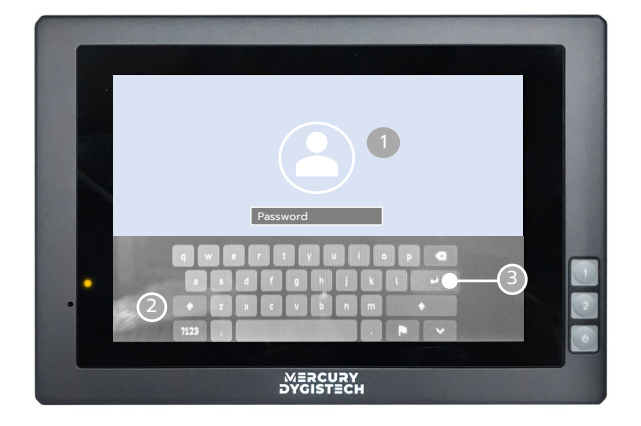

#### **Basic Operation Start**

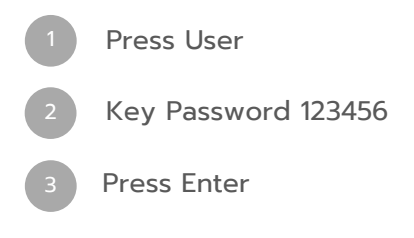

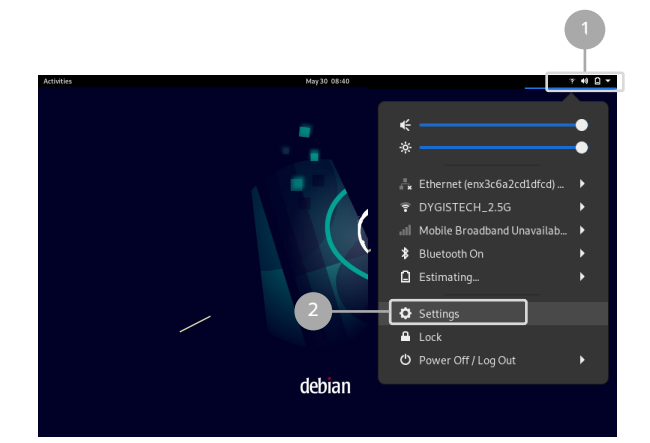

### **Network Settings**

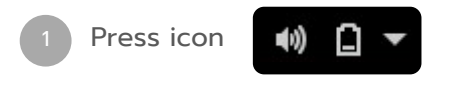

> Settings > Network > Ethernet

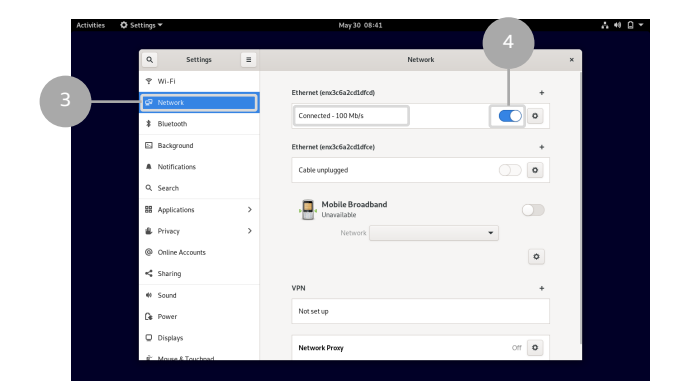

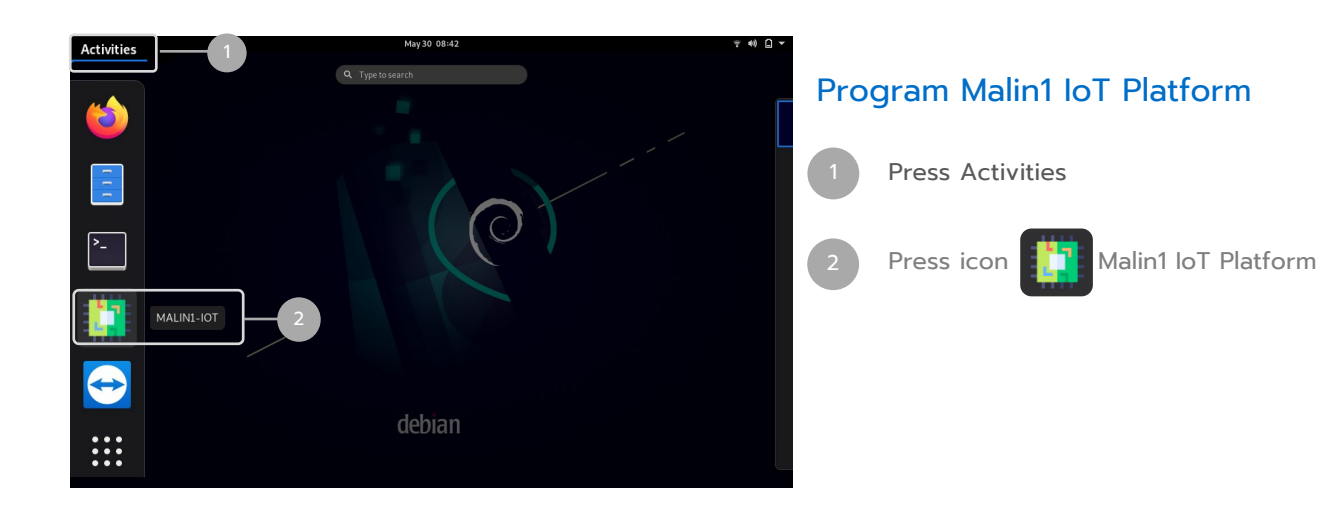

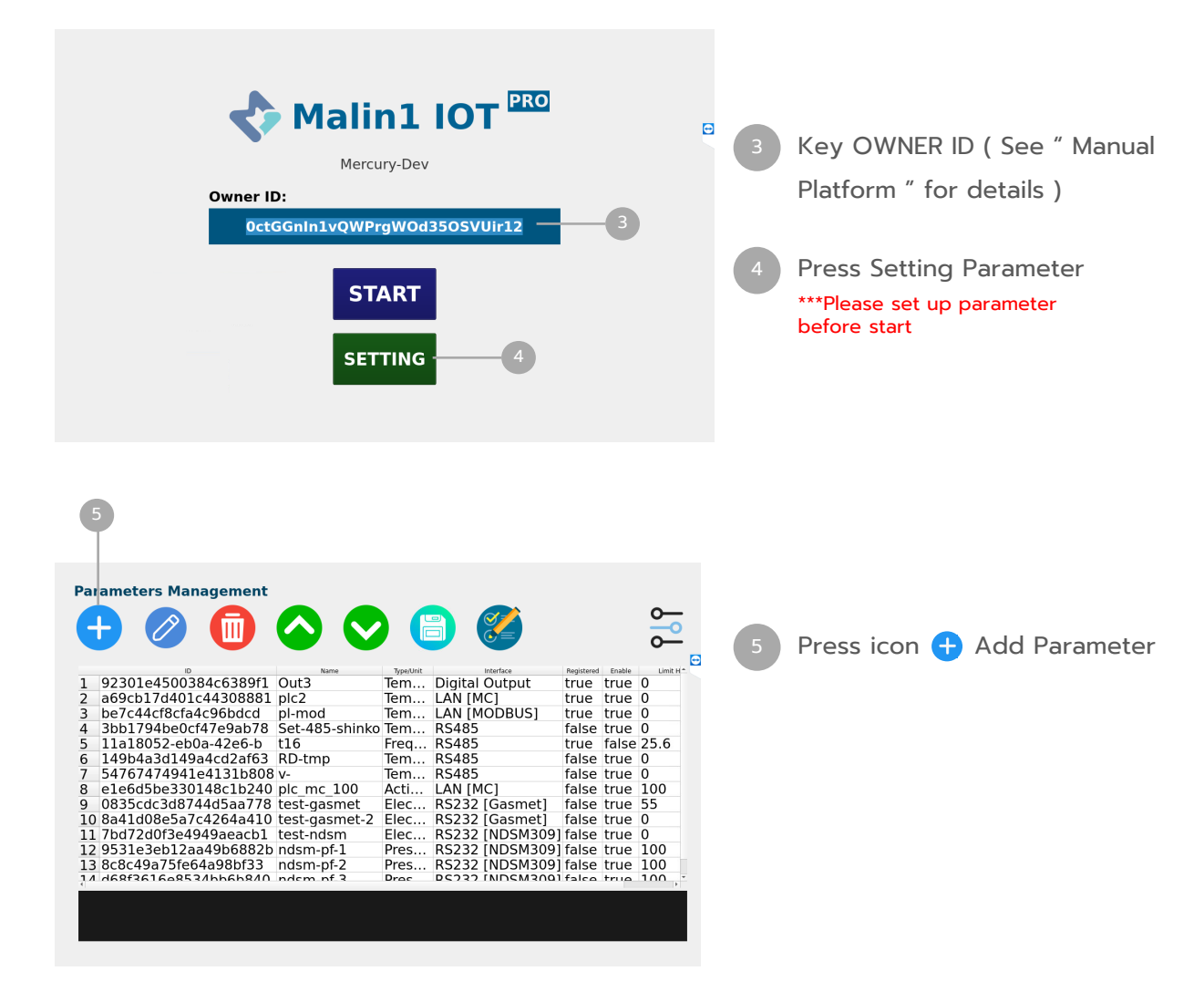

Edit Parameters • Name: pl-mod 6— --• ID: be7c44cf8cfa4c96bdcd ... 0-8 R/W: Read 9-**Type/Unit:** Temperature,Degree ... Limit H: 0.00 -12 Limit L: 0.00 10 Interface: LAN [MODBUS] •<del>-</del>-B .... Enable: True - 14 11-Data Type: SinglePrecisionFloat(32bit) CANCEL SAVE 15

| 6  | Key parameter name                                              |
|----|-----------------------------------------------------------------|
| 7  | Auto gen parameter ID                                           |
| 8  | Select Read or Write                                            |
| 9  | Select parameter Type/Unit                                      |
| 10 | Press Setting MODBUS RTU<br>(See " Sensor Manual " for details) |
| 11 | Select Data Type<br>(See " Sensor Manual " for details)         |
| 12 | Set Value of Limit High                                         |
| 13 | Set Value of Limit Low                                          |
| 14 | Select Enable (True) Or<br>Disable (False) parameter            |
| 15 | Press Save Button                                               |

User Manual

MERCURY DYGISTECH

| Perton Config         PP:       192.168.1 .111 0         PORT:       3000 0         TIMEOUT(ms):       1000 0         Pondule ID:       2         Pondule ID:       2         Pondule ID:       2         Pondule ID:       2         Pondule ID:       2         Pondule ID:       2         Conv OP:       none         Oconv CS:       0.00 0         Value:       0.00 0         Value:       0.00 0         SAVE       CANCEL | oke             |               |       |  |  |
|----------------------------------------------------------------------------------------------------|-----------------|---------------|-------|--|--|
| IP:       192.168.1 .111         DORT:       3000         TIMEOUT(ms):       1000         Module ID:       2         Function Code:       3         Segister:       99         Length:       1         Connect       0.00         Value:       0.00         Value:       0.00         Cannect       Test Write                                                                                                    | nection Config  |               |       |  |  |
| PORT:     3000       TIMEOUT(ms):     1000       Module ID:     2       Function Code:     3       Register:     99       Langth:     1       Conv CP:     none       Conv CS:     0.00       Value:     0.00       Value:     0.00       Value:     0.00                                                                                                    | IP : 1          | 92.168.1 .111 | ٥     |  |  |
| TIMEOUT(ms):     1000       Module ID:     2       Function Code     3       Register:     99       Conv OP:     Inne       Conv OP:     0.00       Value:     0.00       Value:     0.00       Connect     Test North       Conv CF:     Conv CF:                                                                                                    | PORT :          | 3000          | ÷     |  |  |
| Module ID:       2         Function Code:       3         Register:       99         Length:       1         Conv CP:       none         Value:       0.00         Value:       0.00         Connect       Test Write         Connect       SAVE                                                                                                    | TIMEOUT(ms) :   | 1000          | \$    |  |  |
| Function Code: 3<br>Perspective: 99<br>Length: 1<br>Conv OP: none<br>Conv CS: 0.00<br>Value: 0.00<br>Connect Test Read<br>CANCEL                                                                                                    | - Module ID :   | 2             | ÷     |  |  |
| Register:       99         Length:       1         Conv CP:       none         Conv CS:       0.00         Value:       0.00         Value:       0.00         Cannect       Test Write         CANCEL       0.00                                                                                                    | Function Code : | 3             | ¢     |  |  |
| Conv OP:         1           Conv OP:         0.00           Conv CS:         0.00           Value:         0.00           Connect         Test Read           SAVE         CANCEL                                                                                                    | Register :      | 99            | ¢     |  |  |
| Conv OP: none  Conv CP: 0.00  Convect: 0.00  Connect: Test Read Connect: CANCEL                                                                                                    | Length :        | 1             | ÷     |  |  |
| Conv CS: 0.00                                                                                                    | Conv OP : non   |               | *     |  |  |
| Value : C,00                                                                                                    | Conv CS :       | 0.00          | 0     |  |  |
| Connect Test Rend Test Write<br>SAVE CANCEL                                                                                                    | Value :         | 0.00          | ¢     |  |  |
|                                                                                                    | Connect         | t Read        | Write |  |  |
|                                                                                                    |                 | AVE           | CEL   |  |  |
|                                                                                                    |                 |               |       |  |  |
|                                                                                                    |                 |               |       |  |  |
|                                                                                                    |                 |               |       |  |  |

| 16 | Device IP address.                    |
|----|---------------------------------------|
| 17 | Device Port number.                   |
| 18 | Connection Timeout (ms).              |
| 19 | Device/Module ID.                     |
| 20 | Function Code.                        |
| 21 | Register Address.                     |
| 22 | Data Length (word).                   |
| 23 | Convert Value Operator(+,-,*,/,none). |
| 24 | Convert Value Constance               |
| 25 | Value for test write.                 |
| 26 | Connection Test.                      |
| 27 | Test Read.                            |
| 28 | Test Write.                           |
| 29 | Save.                                 |
| 30 | Cancel                                |
|    |                                       |

## **Operation Guide**

35 36 32 **Parameters Management** Saved parameters will show Ø +0 in the table. 92301e4500384c6389f1 Out3 a69cb17d401c44308881 plc2 Tem... Digital Output Tem... LAN [MC] Tem... LAN [MODBUS] true true 0 true true 0 Press icon 🗭 to register 3 be7 
 BerZc44cf8cfa4c96bdcd
 pl-mod
 Tem...

 4
 3bb1794be0cf47e9ab78
 Set485-shinko Tem...

 5
 11a18052-eb0a-42e6-b
 116
 Freq...

 6
 149b4a3d149a4cd2af63
 RD-tmp
 Tem...

 7
 54767474941e4131b808 v Tem...
 Tem...

 8
 e1e6d5be330148c1b240 plc\_mc100
 Acti...

 9
 0835cdc3d8744d5aa778
 test-gasmet
 Elec...

 10
 8a4108e5a7c4264410
 test-ndsm.m
 Elec...

 12
 95316a9412aa94046882b
 test-ndsm.m
 Elec...
 true false true 0 true false 25.6 false true 0 RS485 parameters to M1 Platform RS485 RS485 
 RS485
 false true
 0

 RS485
 false true
 0

 LAN [MC]
 false true
 100

 RS232 [Gasmet]
 false true
 0

 RS232 [Gasmet]
 false true
 0

 RS232 [Sasmet]
 false true
 0

 RS232 [NDSM309]
 false true
 0

 RS232 [NDSM309]
 false true
 10

 RS232 [NDSM309]
 false true
 100
 Press icon 🚍 Back to Manu Elec... Pres... 12 9531e3eb12aa49b6882b ndsm.pf-1 13 8c8c49a75fe64a98bf33 ndsm.pf-2 14 d68f3616e 534bb6b840 ndsm.pf 3 Move up parameters order. Pres... Move down parameters order. 31 Save parameters order. Home **GPIO Parameters** Service Press Home Setting Schedule Exit 🔓 III 🔐 III 😓 III 😓

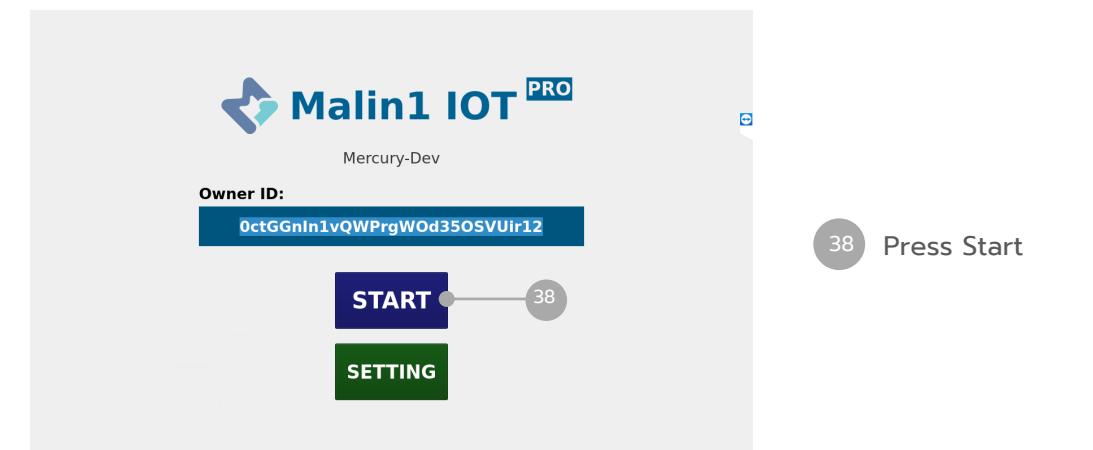

User Manual

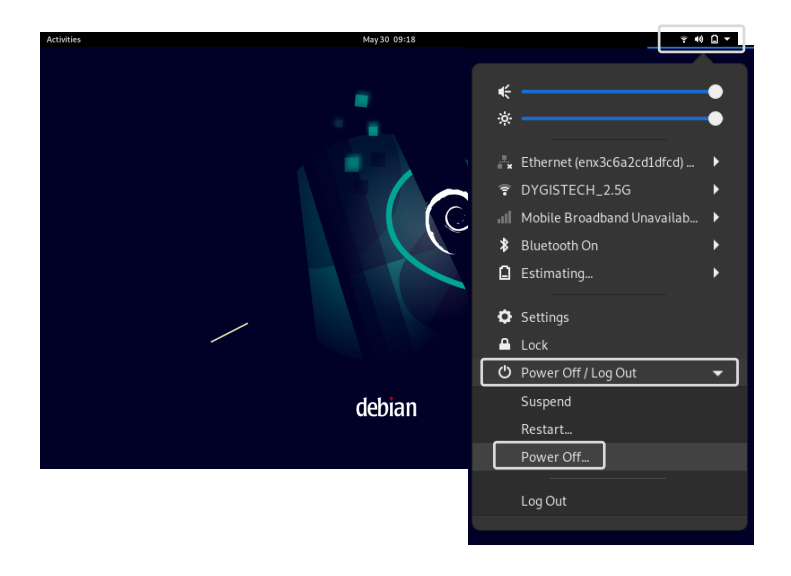

#### Power Off

#### **Function Select**

- Restart
- Suspend
- Power Off...
- Log Out